# MINNESOTA STATE UNIVERSITY, MANKATO

# Give a Student Accommodations or Special Access to extend availability and time limit on a D2L Brightspace Quiz

Questions: How do I set a quiz in D2L to give a student time and a half to take the quiz? How do I give one student an extended due date or access date on a D2L quiz?

There are two ways to provide extended availability and time limits on D2L Brightspace Quizzes:

- <u>Accommodations</u>: Grant extended timing/controls in all quizzes in a course for a specific student.
- <u>Special Access</u>: Grant extended availability/timing, additional attempts, on one quiz for a specific student.
  - Special Access in New Quiz Experience
  - Special Access in Classic Quiz Experience
  - o Special Access Options

# Accommodations

Grant extended timing/controls in all quizzes in a course for a specific student.

- 1. Navigate to your course, *click* the **Communication** menu.
- 2. Click Classlist.

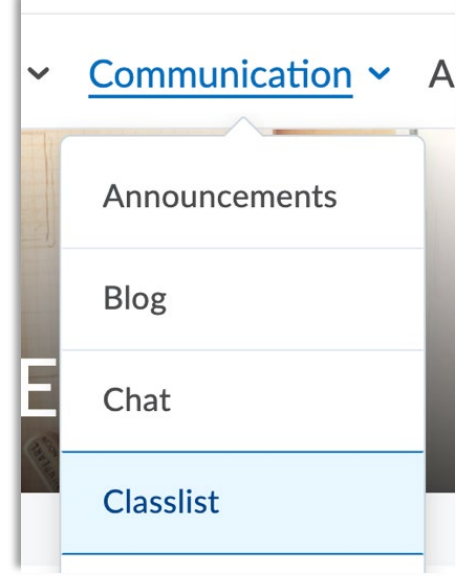

- 3. *Locate* the **Student** needing extended timing/settings, *click* the **down arrow context menu** next to their name.
- 4. *Click* **Accommodations** from the menu.

| Classlist               | Send Email                |               |
|-------------------------|---------------------------|---------------|
|                         | Impersonate               | ail Classlist |
|                         | Change account settings   |               |
| All Students            | Email password reset link |               |
| View By: User 🗸         | View progress             |               |
| Search For              | View shared locker files  |               |
|                         | View group enrollments    |               |
| 🐱 Email 🛛 💬 Instant Mes | View blog                 | L- Unenrol    |
| Image I                 | Edit Accommodations       | rname         |
| <u>A</u> 4              | Development, Student 1    | devstu1       |

- 5. Select the Timing and Controls you would like to change.
  - a. **Multiplier** will multiply quiz timing for every quiz in the course. *Example:* 1.5-time limit extension.
  - b. **Extra Time** will give students a specific number of additional minutes on every quiz. *Example:* 20 extra minutes added to every quiz.
  - c. Always Allow Right Click provides easier use of screen readers and other assistive technology while taking the quiz.
- 6. Click Save.

| Edit Accommo  | odations           | ×  |
|---------------|--------------------|----|
| Student       | 1 Development      |    |
| Quizzes 🗸     |                    |    |
| Timing        | ime Limit          |    |
| Multiplier of | original quiz time |    |
| • 1.5         | times              |    |
| Extra time    |                    |    |
| o O O         | minute(s)          |    |
| Controls      |                    |    |
| Always A      | llow Right Click   |    |
|               |                    |    |
| 8             |                    |    |
| t Save        | Cancel             | 1. |
|               |                    |    |

#### **Special Access**

Grant extended availability/timing, additional attempts, on one quiz for a specific student.

### Navigate to Special Access in the New Quiz Experience:

- 1. Edit the Quiz.
- 2. Click the down arrow next to Availability Dates & Conditions widget.
- 3. Click the Manage Special Access link.
- 4. Then follow the steps in the section on Select Special Access Options below.

|   | Availability Dates & Conditions                                                                                                    |
|---|----------------------------------------------------------------------------------------------------|
|   | Start Date                                                                                                    |
|   | M/D/YYYY                                                                                                    |
| 1 | End Date                                                                                                    |
| ( | M/D/YYYY                                                                                                    |
|   | Release Conditions                                                                                                    |
| 1 | Users are not able to access or view the quiz unless they meet the release conditions.                                             |
| 1 | Add Release Condition 🗸                                                                                                    |
|   | Special Access                                                                                                    |
|   | Special Access allows quizzes to be available to only<br>a select group of users or individualized due dates<br>for certain users. |
| 1 | Manage Special Access                                                                                                    |

## Navigate to Special Access in the Classic Quiz Experience:

- 1. *Edit* the **Quiz**.
- 2. *Click* the **Restrictions** tab.
- 3. Scroll down, locate the Special Access section.
- 4. Then follow the steps in the section on Select Special Access Options below.

| Edit Quiz - C   | Qui | z1 ~       |            |                  |
|-----------------|-----|------------|------------|------------------|
| Properties      | ns  | Assessment | Objectives | Submission Views |
| Hide from Users |     |            |            |                  |
| Due Date        |     |            |            |                  |

#### Select Special Access Options:

- 1. Select Allow selected users special access to this quiz.
- 2. Click Add Users to Special Access.

| Special Acce                                | SS              |                     |     |
|---------------------------------------------|-----------------|---------------------|-----|
| Type of Access           Allow selected use | rs special acc  | ess to this quiz    |     |
| Allow only users w                          | ith special act | cess to see this qu | ıiz |
|                                             |                 |                     |     |
| Save and Close                              | Save            | Cancel              |     |

- 3. Make **changes** to this specific quiz availability/timing/controls in Special Access.
  - a. Under the Due Date section, *Check* Has Due Date and *choose* the date and time of the extended due date for this quiz and student. *Note:* This will flag a submission as late if it is completed by a Special Access student after this date and time.

|   | A   | dd            | d S   | pe             | eci  | al       | Ac     | cess to Quiz - Quiz 1            |
|---|-----|---------------|-------|----------------|------|----------|--------|----------------------------------|
|   | P   | rop<br>• Date | ert   | ies            |      |          |        |                                  |
|   | •   | Has           | Due   | Date<br>/1/20: | 21   |          | 2:39 F | м                                |
|   | <   |               | Septe | ember          | 2021 |          | >      |                                  |
| 2 | Sun | Mon           | Tue   | Wed            | Thu  | Fri      | Sat    | 1                                |
|   | 29  | 30            | 31    | 1              | 2    | 3        | 4      |                                  |
|   | 5   | 6             | 7     | 8              | 9    | 10       | 11     | 1                                |
|   | 12  | 13            | 14    | 15             | 16   | 17       | 18     |                                  |
|   | 19  | 20            | 21    | 22             | 23   | 24       | 25     |                                  |
|   | 26  | 27            | 28    | 29             | 30   | 1        | 2      | Time Limit C Enforced Time Limit |
|   |     |               |       |                | Se   | et to To | oday   |                                  |

b. Under the Availability section, Check Has Start Date and/or Has End Date and choose the date and time to add extended availability for this quiz and student. Note: The Special Access student will only be able to access or take the quiz within these dates.

| ~                                                                                                    | Has | Starl | : Date |      |     |        |                                  |
|----------------------------------------------------------------------------------------------------|-----|-------|--------|------|-----|--------|----------------------------------|
|                                                                                                    | Ľ   | 8/    | 25/2   | 021  |     | 9:39 A | M                                |
| <ul> <li>Image: A start of the start of the start of</li></ul> | Has | End   | Date   |      |     |        |                                  |
|                                                                                                    |     | 9/    | /1/20  | 21   |     | 2:39 F | M                                |
|                                                                                                    |     |       | ~      |      |     |        |                                  |
| <                                                                                                    |     | Septe | ember  | 2021 |     | >      |                                  |
| Sun                                                                                                    | Mon | Tue   | Wed    | Thu  | Fri | Sat    | Time Limit C Enforced Time Limit |
| 29                                                                                                    | 30  | 31    | 1      | 2    | 3   | 4      |                                  |
| 5                                                                                                    | 6   | 7     | 8      | 9    | 10  | 11     |                                  |
| 12                                                                                                    | 13  | 14    | 15     | 16   | 17  | 18     |                                  |
| 19                                                                                                    | 20  | 21    | 22     | 23   | 24  | 25     |                                  |
| ~ (                                                                                                    | 07  | 20    | 20     | 20   | 4   | 2      |                                  |

- c. Under the Timing section,
  - i. Select Enforced time limit, then enter the special access enforced time limit.
  - ii. Check Assign alternative grace period, *enter* the grace period to grant special access to an extended grace period.
  - iii. Check Assign an alternative behavior for exceeding time limit, select the option you wish to grant special access to.

| Timing                                                                                                    |
|----------------------------------------------------------------------------------------------------|
| No changes Recommended Time Limit   Enforced Time Limit                                                        |
| Original quiz time: 30 minute(s)                                                                               |
| New Time Limit                                                                                                 |
| 45 minute(s)                                                                                                   |
|                                                                                                    |
| Multiplier of original quiz time                                                                               |
| 1.5 times                                                                                                    |
|                                                                                                    |
| Extra Time                                                                                                    |
| 15 minute(s)                                                                                                   |
|                                                                                                    |
| Assign an alternative grace period                                                                             |
| Cases Davied                                                                                                   |
|                                                                                                    |
| 5 minute(s) before flagged as exceeded time limit                                                              |
|                                                                                                    |
| Assign an alternative behaviour for exceeding the time limit                                                   |
| Exceeded Time Limit Behaviour                                                                                  |
| After the grace period, flag the quiz attempt as exceeded time limit, and                                      |
| Allow the student to continue working                                                                          |
| Prevent the student from making further changes                                                                |
| Allow the student to continue working, but automatically score the attempt as zero after an extended deadline. |

d. Under the Attempts section, *check the box* next to **Override attempts** allowed. Select the number of attempts you wish to grant special access to, *click* the **Apply** button. *Enter* optional Advanced Attempts settings if you wish.

| Γ | Attempts                                                                                                    |
|---|----------------------------------------------------------------------------------------------------|
|   | Override attempts allowed                                                                                                    |
|   | Attempts Allowed          2       ~         Apply         Optional Advanced Attempt Conditions will appear if a number of attempts from 2 to 10 is applied.                                         |
|   | Advanced Attempt Conditions<br>To restrict access to attempts, enter a minimum and/or maximum percentage (0 - 100) that needs to be achieved or<br>previous attempt to qualify for another attempt. |
|   | If the minimum and/or maximum percentage is left blank, it will not apply. If both are left blank, then there is no re                                                                              |
|   | Attempt 2 - Min: % Max: % on Attempt 1                                                                                                    |

- 4. Under the Users section, *check the box* next to the **name of the Student(s)** you wish to grant Special Access to this specific quiz.
- 5. Click the Add Special Access button.

| Search | For Q Show Search Options                                                               |
|--------|-----------------------------------------------------------------------------------------|
|        | Last Name . , First Name, Org Defined ID                                                |
|        | Development, Student 1<br>Time Limit: 1.50 times quiz time = 45 minute(s) &             |
|        | Development, Student 2<br>Time Limit: 2 minute(s) 땡 땡<br>Availability: Always Available |
|        | Harsma, Elizabeth (ld: 00678661)                                                        |
|        | Hauck, Keith (ld: 11710951)                                                             |
|        | Miller, Carrie (ld: 00755481)                                                           |
|        | Student 1, Studious (ld: bb1234aa)                                                      |
|        | Student D. Studieve (Id. 0000000)                                                       |

- 6. You will see now see the Special Access changes listed by student in the Restrictions page.
- 7. Click Save and Close.

*Note:* If you have set an Accommodation for the student in Classlist, you will see the accommodation listed below the student(s) name in the Users section of Special Access – this helps avoid duplicating accommodation on quizzes.

| View E | Apply User ~ Apply                                                                                                    |
|--------|----------------------------------------------------------------------------------------------------|
| Searc  | h For Q Show Search Options                                                                                            |
|        |                                                                                                    |
|        | Last Name ▲ , First Name, Org Defined ID                                                                               |
|        | Last Name ▲ , First Name, Org Defined ID<br>Development, Student 1<br>→ Time Limit: 1.50 times quiz time = 2 minute(s) |